Orang tua/wali akan melaporkan ketidakhadiran, keterlambatan, pulang lebih awal, dll.

## [Catatan]

Pilih apakah akan menggunakan fitur ini di sekolah atau tidak. Tersedia hanya untuk sekolah yang memilih untuk menggunakannya.

Isi/alasan pelaporan akan berbeda-beda, tergantung pada sekolahnya.

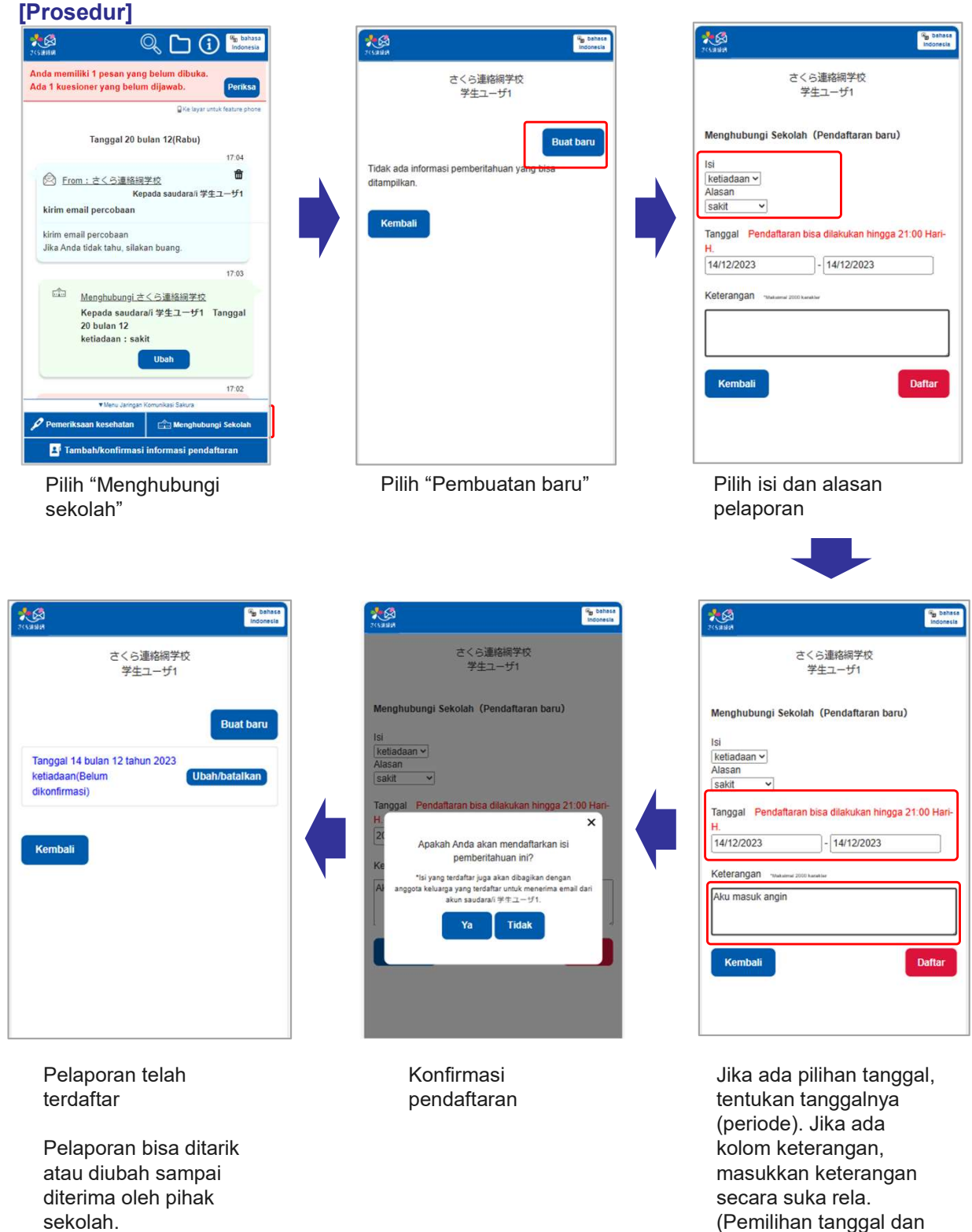

sekolah. Anda akan menerima pesan penerimaan ketika pelaporan Anda diterima oleh sekolah. (Bisa juga terkonfirmasi tanpa adanya pesan penerimaan.)

Batas waktu untuk setiap jenis pelaporan sudah ditetapkan.

kolom keterangan bisa

tidak ditampilkan)

[Catatan]

Komunikasi dengan sekolah melalui fitur ini juga bisa dikonfirmasi dari timeline di layar utama.

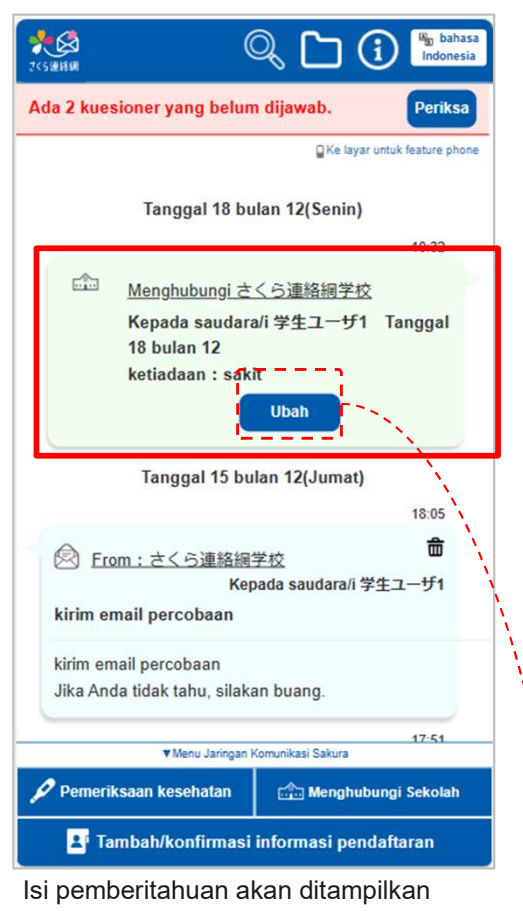

## Sebelum dikonfirmasi pihak sekolah

lsi pemberitahuan akan ditampilkan di timeline sebagai gelembung ucapan dari sisi kanan.

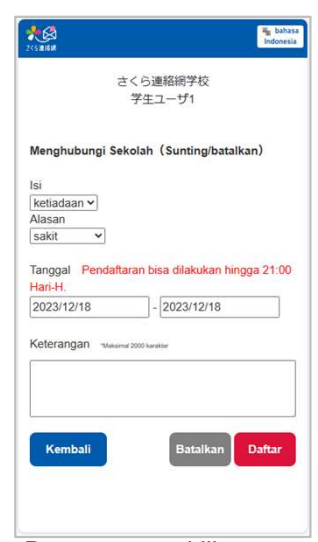

Dengan mengklik tombol Ubah, Anda akan beralih ke layar penyuntingan.

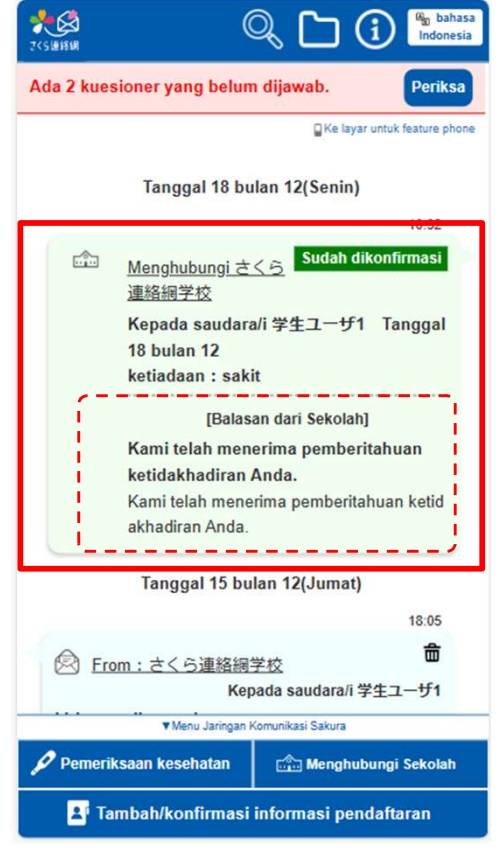

Isi balasan dari sekolah akan ditampilkan. Anda tidak bisa menyunting lagi. (Bisa juga terkonfirmasi tanpa adanya isi balasan.)

## Setelah dikonfirmasi pihak sekolah